## Visual C++ 再頒布可能パッケージのインストール方法

地方税の電子署名モジュールが使用する Visual C++のモジュールが、PCに登録されて いない場合や破損している場合に、地方税の電子署名時に以下のエラー(※1)が発生する 場合があります。

- エラー:\_LoadDll,C:¥Program Files (x86)¥TKC¥eConsTax¥GX20XX¥ETAX¥eLPKI.dllの 読込に失敗しました。
- ※1 「GX20XX」は、地方税の電子署名をしているシステム年度です。
   例えば、令和4年度版の場合は、「GX2022」となります。

エラー:コンピューターに api-ms-win-crt-runtime-l1-1-0.dll がないため、 プログラムを開始できません。この問題を解決するためには、プログラムを 再インストールしてみてください。

以下の手順でマイクロソフトのサイトから「Visual C++ 再頒布可能パッケージ」を インストール(更新)していただき、地方税の電子署名が行えることを確認してください。

### 【対処方法】

1. 以下のサイト(※1)にアクセスします。

<u>https://visualstudio.microsoft.com/ja/downloads/?rr=https%3A%2F%2Fsupport.micr</u> <u>osoft.com%2Fja-jp%2Fhelp%2F2977003%2Fthe-latest-supported-visual-c-downloads</u>

| Microsoft   Visual Studio 開発者ツール              | ・、 ダウンロード 購入 。 サブスクリプション 、                         | Visual Studio ##FUE                                           | すべての Microsoft 1988 🧹 秋奈 🔎 Sign in 🛞                           |
|-----------------------------------------------|----------------------------------------------------|---------------------------------------------------------------|----------------------------------------------------------------|
| ダウンロー                                         | ۴                                                  |                                                               |                                                                |
| <b>Visual Studio 202</b><br>Web、クラウド、デスクトップ、モ | 22   ➡<br>Eバイル アプリ、サービス、ゲームを構築するため                 | めの、Windows 上の .NET および C++ 開発者向けの                             | D最も包括的な IDE。                                                   |
| Community<br>強力は IDE、学生、オープンソースの<br>興転者、個人は無料 | <b>Professional</b><br>小想得チームに最適なプロフェッ<br>ショナル IDE | Enterprise<br>あらゆる機構のチームに対応するス<br>ケーラブルなエンド ツーエンドのソ<br>リューション | プレビユー<br>メインリリースにまた含まれていな<br>い最新の機能にいち早くアクセスで<br>きます<br>詳細情報 → |
| 無料ダウンロード<br>リリース ノート → エディションの                | <u>無料まび目版</u><br>)比較 → オフラインでインストールする方法 -          | intidH®<br>→                                                  | リリース ノート →                                                     |

※1 当手順書の作成時点(R5.6.13)では、「Visual Studio 2022」関連のページが 表示されますが、将来的に Visual Studio のバージョンが更新されていくと、 表示されるページの Visual Studio の版数や、ページの構成(レイアウト)が 異なります。

その場合でも、以下2でダウンロードするファイル(「VC\_redist.x64.exe」等) は同様となります。

 ページ下部の「すべてのダウンロード」より「その他の Toosl、Frameworks、そして Redistributables」をクリックし、「Microsoft Visual C++ Redistributable for Visual Studio 2022」で「x64」(※2)をチェックし、[ダウンロード]ボタンをクリックします。

| すべてのダウンロードを検索する                                                   | 5                                                                                                    | 3              |
|-------------------------------------------------------------------|----------------------------------------------------------------------------------------------------|----------------|
|                                                                   |                                                                                                    | すべて展開 すべて折りたたむ |
| Visual Studio 2022                                                |                                                                                                    |                |
| > Tools for Visual Studio                                         |                                                                                                    |                |
| Visual Studio for Mac                                             |                                                                                                    |                |
| Visual Studio Code                                                |                                                                                                    |                |
| <ul> <li>その他の Tools、Frame</li> </ul>                              | vorks、そして Redistributables                                                                                                    |                |
| Microsoft Visual C++<br>Redistributable for Visual<br>Studio 2022 | Visual Studio 2022 がインストールされていないコンピューター上であっても、このバッケージによって Visual C++ ライブラリのランタイムコンボーネ<br>ントがインストールされ、そのようなアプリケーションの実行に使用できます。<br>● xdd ARM64 ○ x86 | ∳أ⊐⊔رژ¢        |

※2 通常は 64bitOSのため、「x64」(※3)を選択します。
 もし、32bitOSをご利用の場合は、「x86」を選択してください。
 【ご参考】[Microsoft サポート]32 ビットと 64 ビットの Windows の確認方法

- ※3 「ARM64」は Apple 社の製品や小型モバイルなどの場合に選択するため、 間違って選択されないようご注意ください。
- インストール用の exe(※4)がダウンロードされるので、ダウンロードパネルの
   [名前を付けて保存]をクリックし、デスクトップなどの任意の場所に当該 exe ファイル を保存してください。

| 9  | ウンロード               | Ď            | Q      | $\Rightarrow$ |
|----|---------------------|--------------|--------|---------------|
|    | VC_redist.x64.exe 7 | 行う操作を選んでください | •      | ×             |
|    | 開く                  | 名前を付けて       | $\sim$ |               |
| %4 | 上記2.で               | 「x64」を選択さ    | された    | 場合:           |

「x86」を選択された場合:「VC\_redist.x86.exe」

4. 上記3. でダウンロードしたファイルを、右クリックより「管理者として実行」(※5) を選択し、インストーラーを起動します。

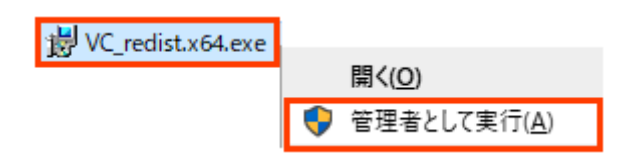

- ※5 ユーザーアカウント制御の画面が表示された場合は、「はい」で進んでください。 また、管理者権限のユーザ I Dとパスワードを求められる場合は、貴社のシステム 管理者の方に利用可能なユーザ I D等をご確認ください。
- ライセンスの同意にチェックを付けて、[インストール]ボタンをクリックします。
   セットアップが完了後は、PCの再起動(※6)を行ってください。
   ※6 すぐ再起動してもよい場合は、最後の画面で[再起動]ボタンをクリックします。

| 👸 Microsoft Vis                       | sual C++ 2015-2022 Redistributable (x64) - 14 —                                                          |                |
|---------------------------------------|----------------------------------------------------------------------------------------------------|----------------|
|                                       | Aicrosoft Visual C++ 2015-202<br>Redistributable (x64) - 14.36.32                                        | 22<br>2532     |
| マイクロソフト                               | ・<br>ソフトウェア ライセンス条項                                                                                      | ^              |
| MICROSOFT                             | VISUAL C++ 2015 - 2022 ランタイム                                                                             |                |
| 1                                     | S項は、Microsoft Corporation(またけお客様の所在地):                                                                   |                |
| 本ライセンス条<br>関連会社)と<br><u>ローマ (NT</u> ) | それない、「「「「」」、「」」、「」」、「」」、「」、「」、「」、「」、「」、「」、「」                                                             | いした<br>のソフト -  |
| 本ライセンス条<br>関連会社)とさ                    | 本語では、1914年の3月1日の1日により、1月1日の1日にの1月1日の1月1日の1日にします。本ライセンス条項は、上記<br>1日、日日、日、1日、1日、1日、1日、1日、1日、1日、1日、1日、1日、1日 | いいした<br>のソフト 、 |

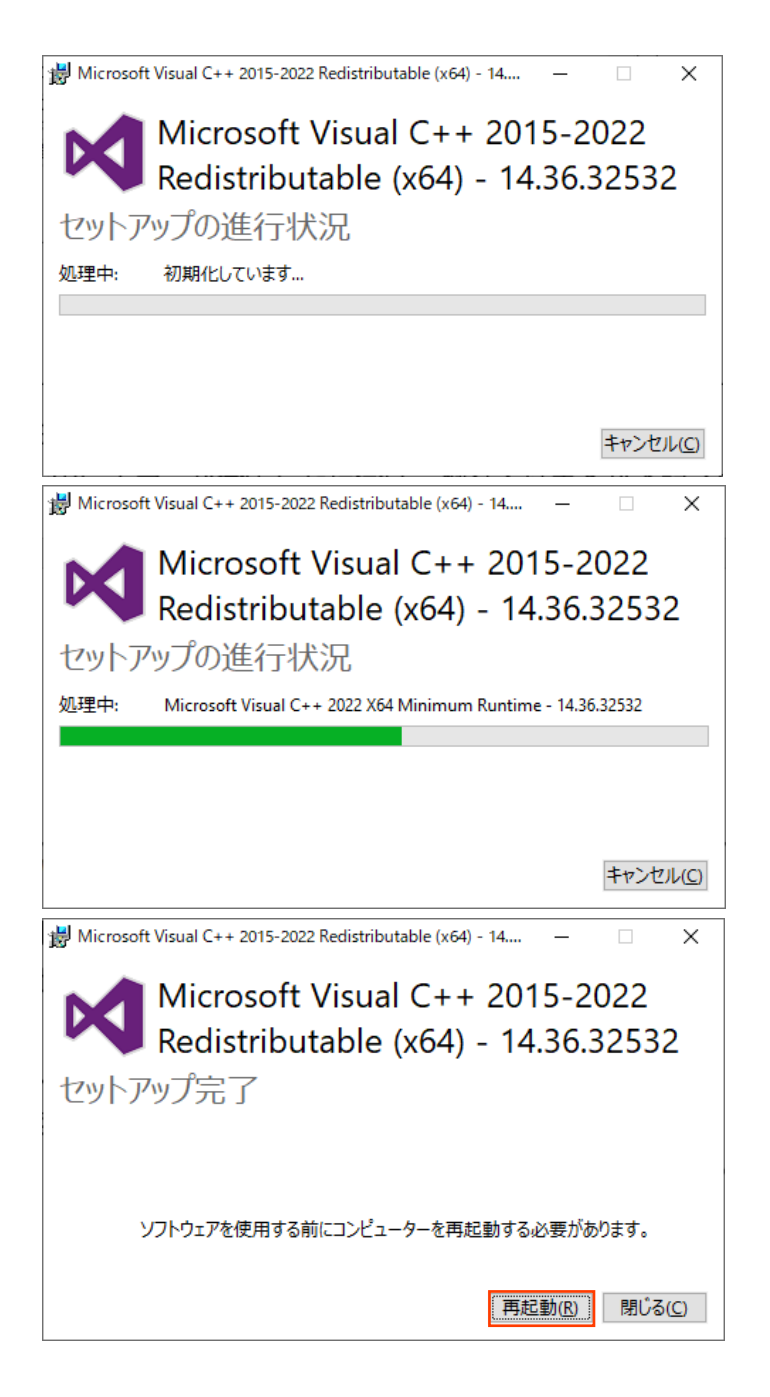

6. e-TAX グループ通算で、地方税の電子署名時のエラーが解消されて、電子署名が行える ことを確認してください。

## 【ご参考】インストール中にエラーが発生した場合

インストール中にエラーが発生した場合は、恐れ入りますが、以下2点をヘルプデスク までメール等でご送付をお願いいたします。

ログファイルを調査させていただき、対処方法をご案内いたします。

- ① エラー画面のハードコピー(以下の画面イメージ)
- ② エラー画面の「ログファイル」のリンクから取得できる log ファイル(※6)
   ※6 上記2.で「x64」を選択された場合:「dd\_vcredist\_amd64\_YYYYMMDDHHMMSS.log」
   「x86」を選択された場合:「dd\_vcredist\_amd84\_YYYYMMDDHHMMSS.log」
   (「YYYYMMDDHHMMSS」は実際にログが作成された日時となります。)

| Hicrosoft Visual C++ 2015-2019 Redistributable (x64) - 14 X                                        |  |  |
|----------------------------------------------------------------------------------------------------|--|--|
| Microsoft Visual C++ 2015-2019                                                                     |  |  |
| Redistributable (x64) - 14.24.28127                                                                |  |  |
| セットアップ失敗                                                                                           |  |  |
| 1 つまたは複数の問題により、セットアップが失敗しました。問題を解決してからセットアップを<br>再試行してください。詳細については、 <mark>ロクファイル</mark> を参照してください。 |  |  |
| 0x8007015e - 何も処理されませんでした。システム再起動が必要です。                                                            |  |  |
|                                                                                                    |  |  |
|                                                                                                    |  |  |
| 再起動( <u>R</u> ) 閉じる( <u>C</u> )                                                                    |  |  |

## 【ご参考】 上記の対処を行ってもエラーが解消されない (=同じエラーが発生する) 場合の 対処方法

ご環境によっては、Microsoft Visual C++ 2015 より前の古いバージョンの再頒布可能 パッケージを適用することで、エラーが解消される場合があります。(Visual Studio 2008 Service Pack1 など)

<u>サポートされている最新の Visual C++</u>再頒布可能パッケージのダウンロード | Microsoft Learn

# Visual Studio 2008 (VC++ 9.0) SP1 (サポートされなくな りました)

### ① 注意

Visual Studio 2008 Service Pack 1 の延長サポートは 2018 年 4 月 10 日に終了しました

| アーキテクチャ | Version        | Link               |
|---------|----------------|--------------------|
| X86     | 9.0.30729.5677 | vcredist_x86.exe ₽ |
| X64     | 9.0.30729.5677 | vcredist_x64.exe ₽ |

#### 他の言語とアーキテクチャの再頒布可能ファイルを次からダウンロードします。

• Microsoft Visual C++ 2008 Service Pack 1 Redistributable Package MFC Security Update ☑

しかしながら、古いバージョンの再頒布可能パッケージは、既にMicrosoftの延長 サポートが切れているものもあるので、インストールされると貴社のセキュリティ ポリシーに抵触する可能性や、ご利用にあたりセキュリティ上のリスクが伴うおそれが ございます。

お手数ですが、上記の対処を行なってもエラーが解消されない場合は、ヘルプデスク までご連絡をお願いいたします。

他にインストールいただける再頒布可能パッケージの確認など、個別に対処方法を ご案内させていただきます。

以上